## MS-EXCEL (XXV): Übungsaufgabe

|    | А          | В                        | С               | D                  | Ε  | F  | G          |
|----|------------|--------------------------|-----------------|--------------------|----|----|------------|
| 1  | ANK .      |                          |                 |                    |    |    |            |
| 2  | XAR.       | Werwi                    | rd Mi           | lionär?            |    |    |            |
| 3  | Frage-Nr.: | 5                        |                 | Anzahl der Fragen: | 50 |    |            |
| 4  |            |                          |                 |                    |    |    |            |
| 5  | 7. Frage   | : Was machen Schwimme    | r, wenn sie scl | hnell sein wollen? |    |    |            |
| 6  |            |                          |                 |                    |    | 15 |            |
| 7  |            | Antwort 1                |                 | Antwort 2          |    | 14 |            |
| 8  |            | streicheln               |                 | tätscheln          |    | 13 |            |
| 9  |            |                          |                 |                    |    | 12 |            |
| 10 |            | Antwort 3                |                 | Antwort 4          |    | 11 |            |
| 11 |            | kraulen                  |                 | schmusen           |    | 10 |            |
| 12 |            |                          |                 |                    |    | 9  |            |
| 13 |            |                          |                 |                    |    | 8  |            |
| 14 | Antwort:   | 3                        |                 |                    |    | 7  |            |
| 15 |            |                          |                 |                    |    | 6  | 1.000,00 € |
| 16 | Ergebnis:  | Richtige Antwort         |                 | 6                  |    | 5  | 500,00 €   |
| 17 |            |                          |                 |                    |    | 4  | 300,00 €   |
| 18 |            |                          |                 |                    |    | 3  | 200,00 €   |
| 19 |            | garantierter Gewinn:     | 500,00€         |                    |    | 2  | 100,00 €   |
| 20 |            | Gewinn bein Nicht-Raten: | 1.000,00€       |                    |    | 1  | 50,00 €    |

Durch einen Zugriff auf eine vorhandene Fragen-Datei soll das Spiel "Wer wird Millionär" durch MS-EXCEL simuliert werden.

## Vorgehensweise:

- 1. Eine Fragennummer wird in B3 eingegeben. Daraufhin erscheinen die Frage sowie alle vier Antworten.
- 2. Ist die Antwortnummer in B14 richtig erscheint "Richtige Antwort", sonst "Falsche Antwort" in der Zelle B16. (Als benutzerdefiniertes Format kann dies sogar unterschiedlich farblich hinterlegt werden)
- 3. Auf Grund einer richtigen Antwort wird der "Richtige-Antworten-Index" um eins erhöht (zunächst manuell). Hierdurch klettert der Gewinn um eine Gewinnstufe höher.
- 4. Im Laufe des Spiels soll der garantierte Gewinn (falls das bisher eingespielte Vermögen über 500,00 € oder 16.000,00 € liegt) in der Zelle C19 sowie der Gewinn bei Spielaufgabe in der Zelle C20 ermittelt werden.

## Ergänzungsaufgabe:

- a) Die Fragennummer soll zufällig mittels Schaltflächenbetätigung ermittelt werden. Lösungshinweis: Online-Hilfe im Visual Basic Editor "Randomize" lesen).
- b) Der "Richtige-Antworten-Index" soll automatisch hochgezählt werden. Lösungshinweis: Ergänzen Sie den in Eränzungsaufgabe 1 erstellten VBA-Code um folgende Zeilen:

| Dim Ergebnis As Integer                   |
|-------------------------------------------|
| Ergebnis = Range("D16")                   |
| If Range("B16") = "Richtige Antwort" Then |
| Ergebnis = Ergebnis + 1                   |
| Else                                      |
| Ergebnis = 0                              |
| End If                                    |
| Range("D16") = Ergebnis                   |
|                                           |
|                                           |

c) Eine Schaltfläche "Neues Spiel" soll ein Spiel von Vorne beginnen lassen.